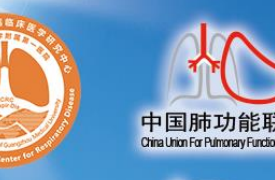

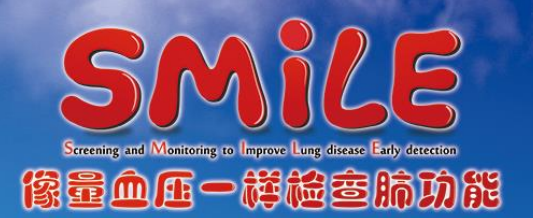

# 肺功能检查规范化培训万里行——广西梧州站

# 会议邀请函

肺功能检查是评估患者呼吸状况的必要检查,国外一些先进国家和地区已将 肺功能检查作为和量血压、心电图、胸部X线等同样普及的检查项目,对常用的 肺功能检查方法也有规范化技术指引。尽管我国肺功能检查的研究与临床应用已 有70多年历史,但调查显示我国肺功能的开展极不平衡,肺功能检查普及率不 足,很多患者因未能及时进行肺功能检查而被误诊和漏诊,错失早期诊断和治疗 的良机。故此,国家呼吸系统疾病临床医学研究中心等向全体医务工作者提出了 "像量血压一样检查肺功能"的庄严倡议,本次会议作为"像量血压一样检查肺 功能"万里行 SMiLE (Screening and Monitoring to Improve Lung disease Early Detection)项目的落地内容,通过精心设计的培训与考核,逐步建立科学的肺 功能检查的培训与考核认证体系。

2017年,《"十三五"卫生与健康规划》将肺功能检测纳入常规体检。这是我 国呼吸疾病防治和卫生健康事业的发展的重要里程碑,体现了党和政府对人民健 康的关怀,对呼吸疾病防控的重视,也为呼吸学科的发展带来了极好的机遇。相 信通过全国呼吸医务工作者的努力,本项目将进一步提升我国慢性气道性疾病的 防治水平,为保障国人的气道健康贡献力量。 本项目由国家呼吸系统疾病临床医学研究中心、国家呼吸疾病医疗质量控制中心、中国医师协会呼吸医师分会肺功能与临床呼吸生理工作委员会、中国肺功能联盟主办,桂林医学院附属医院、梧州市工人医院承办。

现将有关事项通知如下:

- 一、 会议时间: 2021 年 6 月 26 日 (周六全天)
- 二、 会议地点: 梧州市全科医生临床培养基地五楼多媒体教室
- 三、 会议地址: 梧州市万秀区白云路(梧州市第十四中学东北侧)

### 四、 参会报名:

 关注"肺功能联盟"微信公众号→"万里行"进入肺功能检查规范化 培训会议系统。

2、 登录后,点击"会议报名"。如无账号,请"注册用户"后登录。

3、 报名后,需由主办方进行参会资格审核,可点击"报名情况"查看审 核结果。审核等待时长为3个工作日内。

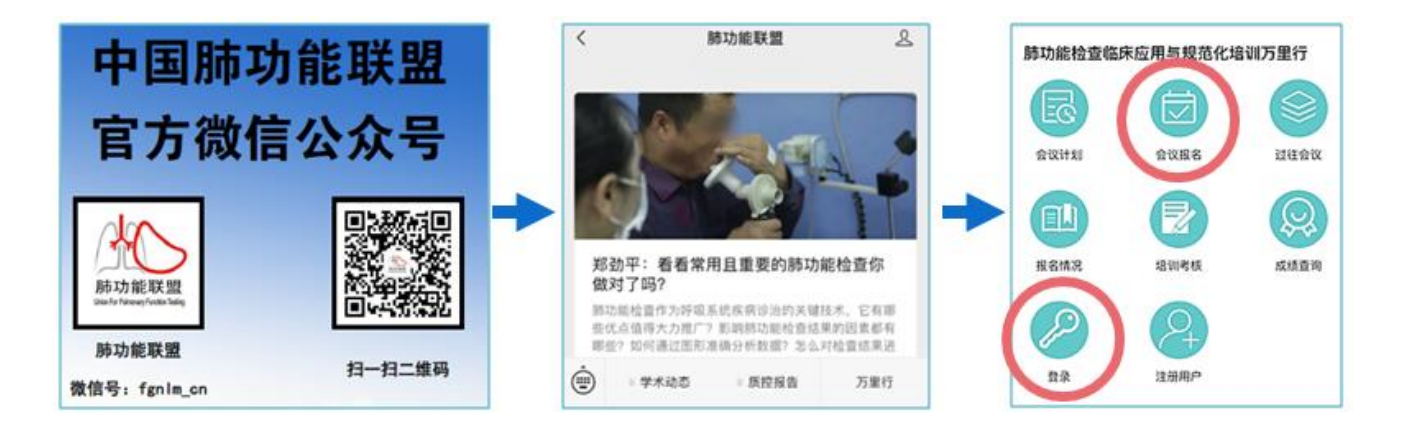

**五、 报名须知:**名额有限。为进一步提升呼吸系统疾病诊治技术能力,<u>只</u> 有参与《走进肺功能》课程学习者,才能获本项目的培训考核资格。

 报名需提供由人卫慕课出具的《走进肺功能》课程认证证书,优先获 得参会资格。

2、 无法提供证书者,需在会前一周完成最新一期《走进肺功能》课程学习,并提供相应的佐证材料。完成课程学习并获得课程认证证书后,才可领取本项目的肺功能规范化培训合格证书。具体学习方式见附件。

3、 自觉按照参会规定,做好体温检测和健康码检测工作。报名时需发送 健康码截图和疫情防控行程卡截图到会务邮箱(均为绿码方可报名)。会议期间 请配备口罩,进入会场人员务必全程佩戴口罩,如有发热、咳嗽等症状应及时向 会务组说明。

4、 本次会议不接受跨省报名。

5、 防疫要求:参会前,应做好自我健康状况监测,有以下情况者不可参加会议:

(1) 有发热、咳嗽相关症状的;

(2) 居民健康码为红、黄码的;

(3) 有近 21 天境外旅居史;

(4) 有近 14 天有高、中风险地区旅居史的;

- 六、 会议议程: 详见附件。
- 七、 会议联系人:

黄献欢 电话: 13977488728 邮箱: 309046570@qq.com

### 八、 会议网址: http://pftqc.cn (肺功能检查质量控制网)

# 九、 其他事项: 会议产生的交通及住宿费用自理。

国家呼吸系统疾病临床医学研究中心、国家呼吸疾病医疗质量控制中心 中国医师协会呼吸医师分会肺功能与临床呼吸生理工作委员会 中国肺功能联盟 桂林医学院附属医院 梧州市工人医院

2020年5月15日

# 《走进肺功能》人卫慕课学习方式

一、快速选课流程:

#### PC 电脑端:

复制下方链接到浏览器,点击"注册课程"

http://www.pmphmooc.com/#/moocDetails?courseID=28450

#### 手机端:

扫描下方二维码下载人卫慕课 APP, 搜索"走进肺功能" 注册学习

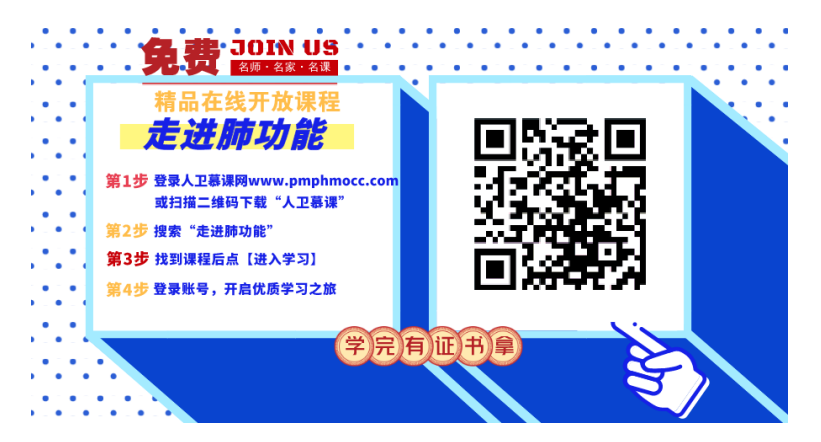

# 二、需预习的基础内容:

需在报名前完成的在线课程内容:

- 1、 第一章 肺功能检查的呼吸生理学基础
- 2、 第二章肺功能检查的概论
- 3、 第三章 肺功能检查的技术方法

# 三、详细选课流程:

- 1、 使用手机端学习:
  - ① 下载 app 后用微信/手机号授权登录。注意:请始终使用同一个登录方式。

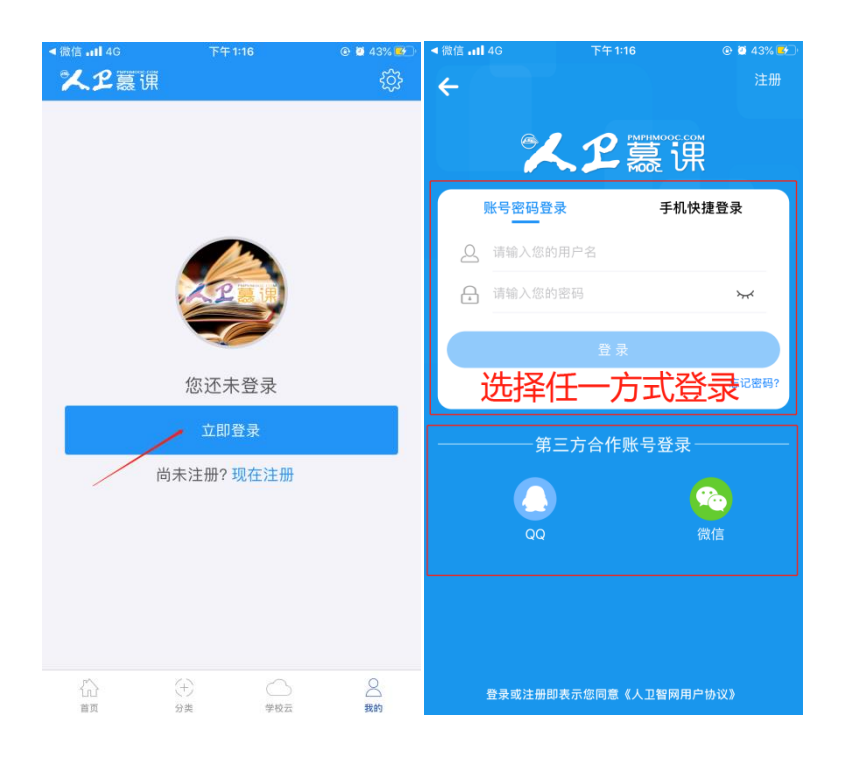

② 登录后,更新个人信息。(真实姓名将影响后期的证书名字,请务必填写无误)

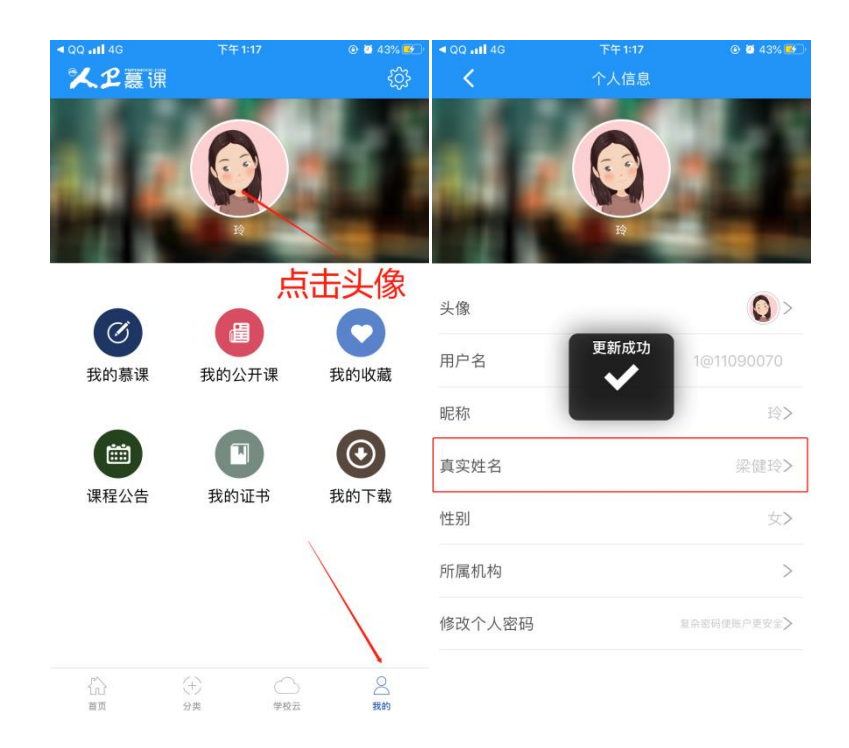

③ 搜索课程"走进肺功能",注册课程。

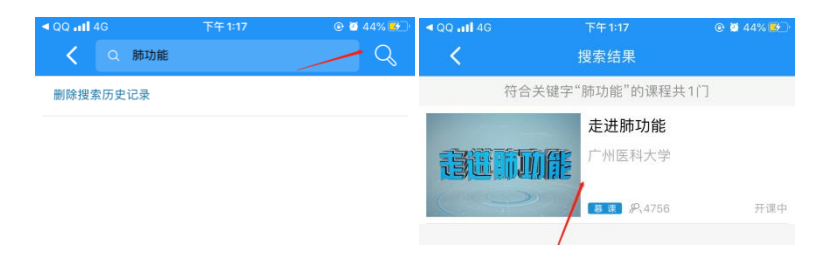

④ 进入学习

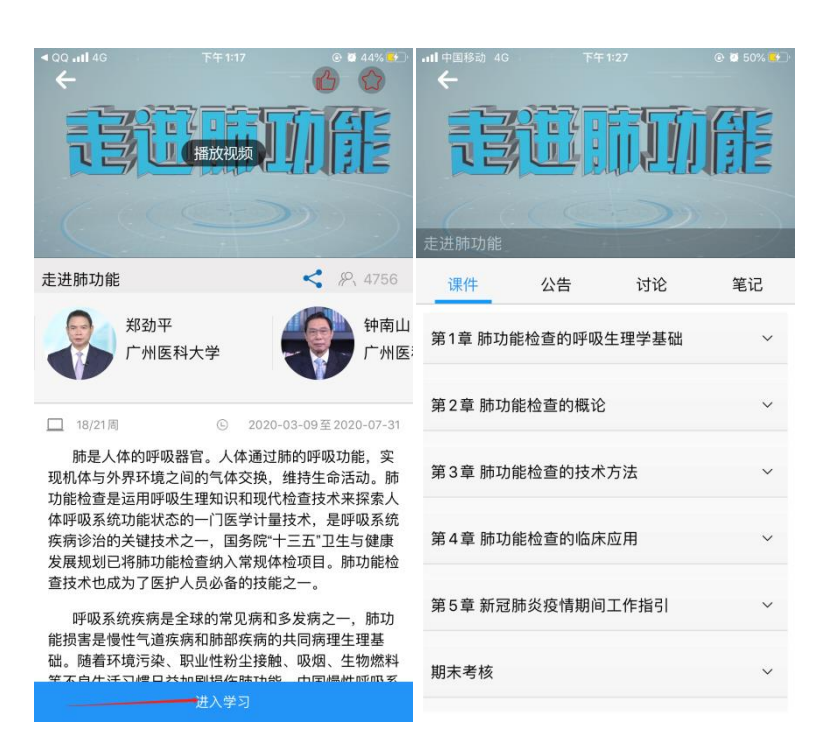

- 2、 使用电脑网页端学习:
  - ① 点击人卫慕课网站: http://www.pmphmooc.com

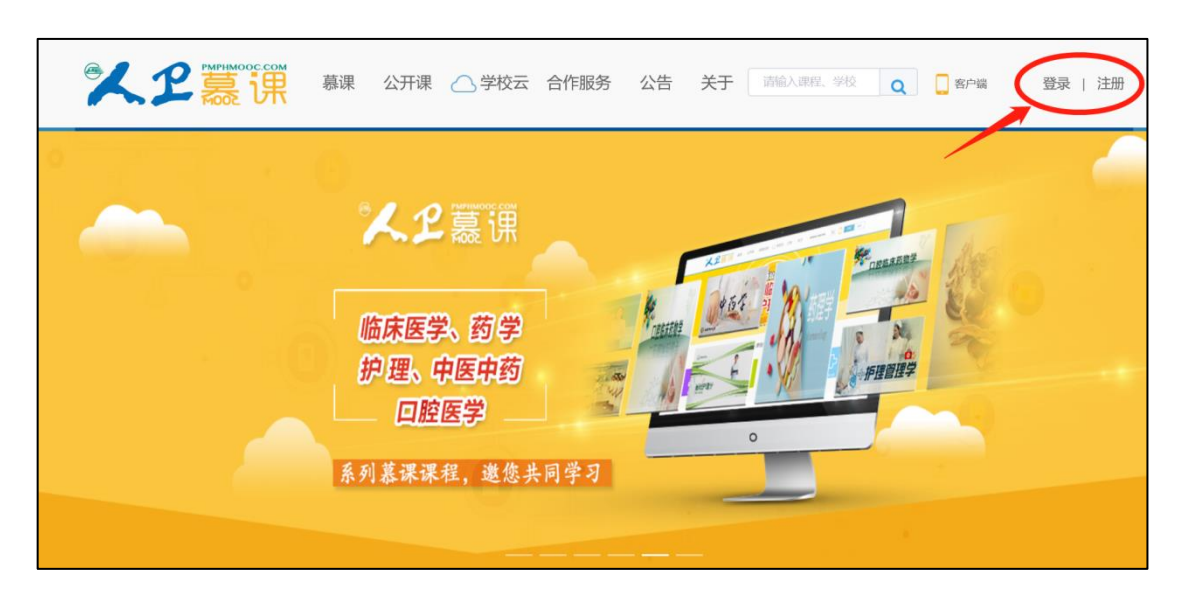

② 点击"注册"/"登录",完成账号注册及登录。

| 普通  | 用户注册           | 手机快速注  | <del>M)</del> |
|-----|----------------|--------|---------------|
| 用户名 | liangjianling  |        |               |
| 密码  | •••••          |        | )             |
|     | 立思             | D注册    |               |
| I   | 引 我已阅读并接受《人卫智》 | 兩用户协议》 |               |

| pmph.com           |      |
|--------------------|------|
| 注册成功               |      |
| ✓ 注册成功! 欢迎您来到人卫智网! |      |
| 0秒后自动返回注册当前页,未跳转请  | 点击返回 |
| 进入会員中心             |      |

注册成功后,请进入会员中心,登记"真实姓名"。(真实姓名将影响后期的证书名字,请务必 填写无误)

| □ 个人资料 | 个人资料                               |                                |
|--------|------------------------------------|--------------------------------|
| 豆 我的订单 | 个人信息                               |                                |
| ◎ 我的账户 | 用 户名 │ liangjianling               |                                |
|        | 昵 称                                | ∠ 编辑                           |
|        | 真实姓名                               | ⊮ 编辑                           |
|        |                                    |                                |
|        | 账户安全                               | 请正确修改"真实姓名",<br>此信息将影响后期的证书姓名! |
|        | 账户安全<br>密码 ******                  | 请正确修改"真实姓名",<br>此信息将影响后期的证书姓名! |
|        | <b>账户安全</b><br>密码 ******<br>手机 未绑定 | 请正确修改"真实姓名",<br>此信息将影响后期的证书姓名! |

③ 重新进入"人卫慕课"网站: http://www.pmphmooc.com

④ 点击→重点推荐课程《走进肺功能》课程,完成【注册课程】